| Saskatchewan<br>Health Authority | Title: Non-Public Health Providers entering their Immunizations<br>into Panorama<br>Role performing Activity: All non-public health immunization<br>providers with a support staff role in Panorama                                                      |                  |  |  |  |  |
|----------------------------------|----------------------------------------------------------------------------------------------------|------------------|--|--|--|--|
|                                  | Location:                                                                                                    | Department/Unit: |  |  |  |  |
|                                  | Document Owner:                                                                                                    | Data Branarad:   |  |  |  |  |
|                                  | Document Owner.                                                                                                    |                  |  |  |  |  |
|                                  | Last Revision:                                                                                                    | Date Approved:   |  |  |  |  |
| STANDARD                         | <ul> <li>Related Policies/Documentation:</li> <li>Work Standard – Regina Area – Panorama Client Record Searc</li> <li>Panorama Policy – Document of Consent Panorama</li> <li>Panorama Policy – Document of Immunization Refusal<br/>Panorama</li> </ul> |                  |  |  |  |  |

Work Standard Summary: Recognizing we have multiple health providers immunizing, it is important to ensure that client immunization profiles are accurate, up-to-date, and as complete as possible in order to ensure patient safety. This work standard will assist authorized Panorama users who are <u>non-public health</u> <u>providers</u> (i.e.: PHC RNs, Paramedics, NPs, RTs, etc.) to enter their vaccines. Entry of provided vaccinations must be completed within 24 hours.

| L. | Ensure your <b>Defaults</b> are set for the corresponding <b>Provider (last name, first), SDL (Se</b> |
|----|----------------------------------------------------------------------------------------------------|
|    | Appendix) and Holding Point Location (Which office you attained the vaccine. This w                   |
|    | decrement your inventory. If your vaccine is not held in the inventory – leave blank                  |
|    |                                                                                                    |
|    | Undate Immunization Defaults                                                                          |
|    | Opdate initialization behavits                                                                        |
|    | General Immunization Defaults                                                                         |
|    | Provider:                                                                                             |
|    | Witzel-Garnhum, Heather                                                                               |
|    |                                                                                                    |
|    | Organization: Apply defaults to Historical Immunization                                               |
|    | Regina Qu'Appelle RHA, Regina, Saskatchewan                                                           |
|    | Service Delivery Location:                                                                            |
|    | Regina East Network Home Visit Q                                                                      |
|    | Holding Point Name: Holding Point Location:                                                           |
|    | Regina East Public Health Office   ReginaEastPHO.A                                                    |
|    |                                                                                                    |

| 2. | Search fo<br>Standarc<br>When cli<br>• C<br>• C | <ul> <li>Search for the client using the appropriate Client Search variables. Refer to Work Standard Regina Area - Panorama Client Record Search as needed.</li> <li>When client is found <ul> <li>Click on the radio button beside their name.</li> <li>Click set client into context.</li> <li>Click Client Imms Profile</li> </ul> </li> </ul> |                       |             |                  |        |  |  |  |  |
|----|-------------------------------------------------|----------------------------------------------------------------------------------------------------|-----------------------|-------------|------------------|--------|--|--|--|--|
|    | Preview                                         | Update<br>Client ID \$                                                                                                    | Set In Context Create | Cohort Clie | Ent Imms Profile | Gender |  |  |  |  |
|    |                                                 | 77055                                                                                                    | 567677988             | Gerald      | Hummingb         | Female |  |  |  |  |
|    | Total: 1                                        |                                                                                                    |                       |             |                  |        |  |  |  |  |

| Im       | nunization Profile        | immu   | mzauon H     | story - Summa   | ny oriu                     |                        | -                 | -                 |                              |          | -                 |                    |        |
|----------|---------------------------|--------|--------------|-----------------|-----------------------------|------------------------|-------------------|-------------------|------------------------------|----------|-------------------|--------------------|--------|
| Ad)      | rerse Events (AEFI)       |        | Agent 4      |                 |                             |                        | Date<br>Administe | Date<br>Administe | Date                         | iiste    | Date<br>Administe | Date<br>Administer | .      |
|          |                           | 0      | Tdan         |                 |                             |                        | ≎<br>2011 Oct 12  | \$                | \$                           |          | Ŷ                 | \$                 | -      |
|          |                           |        | nization II  | istor : Dataila | d Data Tabla                |                        | 2011/00/12        |                   |                              |          |                   |                    |        |
|          |                           | immu   | nization H   | story - Detalle | n Data Table                |                        |                   | r                 |                              |          |                   |                    |        |
|          |                           |        |              |                 |                             |                        |                   |                   | <ul> <li>Add Sing</li> </ul> | ile Immu | nization          | Add One or Mor     | re In  |
| Su<br>No |                           | Up     | odate        | View De         | lete                        |                        |                   |                   |                              |          |                   |                    |        |
| Do       | ument Management 🗸 🗸      |        | 8            | Agent 🔺         | Date Administered<br>\$     | Age at<br>Administrati | ion \$            | atus 🗘            | Revised<br>Dose \$           | Trade I  | Name 🗘 🛛 I        | Body Site ᅌ        |        |
| Co       | mmunication Templates     |        |              | Tdap            | 2011 Oct 12                 | 8y 3m                  | Va                | alid              |                              |          |                   | Left arm           |        |
| On       | the Immuniz               | atio   | n Pro        | ofile U         | pdate page                  | 5                      |                   |                   |                              |          |                   |                    |        |
|          | • Click on                | "Ad    | d Sin        | gle Im          | munizatio                   | n″                     |                   | 🔻 Add S           | ingle Imm                    | nunizat  | tion 💽 🔻          |                    |        |
|          | Click on                  | "Ad    | d No         | n-Prov          | vider Reco                  | rded"                  |                   |                   | Add Hist                     | torical  |                   |                    |        |
|          |                           |        |              |                 |                             |                        |                   | Add N             | on-Provid                    | ler Rec  | corded            |                    |        |
|          | Add Immuniza              | ion    |              |                 |                             |                        |                   | -                 | 1120                         | ie Nair  | ie v – F          |                    |        |
|          | Immunization T            | /ре: ⊦ | listorical   |                 |                             | t Doto Adv             | ninistorad        |                   |                              |          |                   | 0 ao at 0 dani     | ini    |
|          | COVID-19 Pfizer           | BioNTe | chm          | •               |                             | 2021/01/11             | ninistereu        | :<br>hh:mm C      |                              | Estima   | ated              | 25                 | ir ii: |
|          |                           |        |              |                 |                             |                        |                   |                   |                              |          |                   | years              | m      |
|          | Consent Readin            | iess:  |              |                 |                             |                        |                   |                   |                              |          |                   |                    |        |
|          | Missing<br>Reason for Imn | nuniza | tion:        |                 |                             | Informatio             | n Source:         |                   |                              |          |                   |                    |        |
|          |                           |        |              | •               |                             |                        |                   | -                 |                              |          |                   |                    |        |
|          | Provider:                 |        |              |                 |                             |                        |                   | Vei               | ification                    | Statu    | s:                |                    |        |
|          | Witzel-Garnhum,           | Heathe | er , Public  | : Health Nur    | se, Regina Central          | Public Heal            | 0                 | Q (               | Reques                       | sted     |                   |                    |        |
|          |                           |        |              |                 |                             |                        |                   |                   | N-10                         |          | -1                |                    |        |
| Do       | cument the                | requ   | uired        | inforr          | nation for                  | the va                 | ccines            | :                 |                              |          |                   |                    |        |
|          |                           |        |              |                 |                             |                        |                   |                   |                              |          |                   |                    |        |
|          | Vaccine                   | Age    | nt (e        | .g., Inf        | , Pneu-P-2                  | 3 <i>,</i> Tdaj        | o, Td, (          | COVID-            | 19, Pf                       | fizer    | -BioN1            | Fech, CC           | ינ     |
|          | 19 Mode                   | rna    | )            |                 |                             |                        |                   |                   |                              |          |                   |                    |        |
|          | Date adr                  | nini   | stere        | ed              |                             |                        |                   |                   |                              |          |                   |                    |        |
|          | Provider                  | – e    | nsur         | e your          | name is de                  | ocume                  | nted              | <b>.</b> .        |                              |          |                   |                    |        |
|          | Organiza                  | tior   | <b>1</b> – R | egina (         | Qu'Appelle                  | RHA,                   | Regina            | i, Saska          | atchev                       | wan      |                   |                    |        |
|          | Service I                 | Deliv  | very         | Locatio         | <b>on</b> – The p           | lace w                 | here y            | ou are            | physi                        | cally    | y immu            | unizing            |        |
|          | Holding                   | Poir   | nt Na        | ime –t          | he office fi                | om wł                  | nere yo           | ou atta           | ined y                       | your     | r vaccir          | ne. The            |        |
|          | purpose                   | is to  | o dec        | remer           | it your inve                | entory                 | . If the          | e vaccir          | ne is n                      | not a    | added             | to inver           | ۱t     |
|          | this can                  | be le  | eft bl       | ank.            |                             |                        |                   |                   |                              |          |                   |                    |        |
|          | Holding                   | poir   | nt Lo        | cation          | <ul> <li>matches</li> </ul> | the h                  | olding            | point ı           | name                         |          |                   |                    |        |
|          | Lot num                   | ber    | by se        | electin         | g it from th                | ne drop                | o dowr            | า                 |                              |          |                   |                    |        |
|          | Dosage -                  | - pre  | e-poj        | pulate          | d once you                  | pick y                 | our lot           | t numb            | er                           |          |                   |                    |        |
|          | Dosage                    | Jnit   | of n         | neasur          | ement (UC                   | <b>DM)</b> – (MC       | pre po            | pulate            | d once                       | e th     | e lot n           | umber i            | is     |
|          | picked                    |        |              |                 |                             |                        |                   |                   |                              |          |                   |                    |        |
|          | • Site                    |        |              |                 |                             |                        |                   |                   |                              |          |                   |                    |        |
|          | • Douto n                 | ono    | nula         | tod on          | co tho lot                  | م ما ممر ، م           | ric ni            | akad              |                              |          |                   |                    |        |

| 4. | <ul> <li>Scroll up to the top of the pop up page</li> <li>Click on "record consent"</li> </ul>   |  |  |  |  |  |  |  |
|----|--------------------------------------------------------------------------------------------------|--|--|--|--|--|--|--|
|    |                                                                                                  |  |  |  |  |  |  |  |
|    |                                                                                                  |  |  |  |  |  |  |  |
|    | Add immunization Record Consent Apply Reset                                                      |  |  |  |  |  |  |  |
|    | Immunization Type: Historical                                                                    |  |  |  |  |  |  |  |
|    | COVID-19 Pfizer-BioNTech m  2021/01/11                                                           |  |  |  |  |  |  |  |
|    | years months days                                                                                |  |  |  |  |  |  |  |
|    | Consent Readiness:<br>Missing                                                                    |  |  |  |  |  |  |  |
|    | Reason for Immunization: Information Source:                                                     |  |  |  |  |  |  |  |
|    |                                                                                                  |  |  |  |  |  |  |  |
| 5. | As per policy the following must be documented for a legal consent:                              |  |  |  |  |  |  |  |
|    | <ul> <li>Instruction: grant – will automatically populate.</li> </ul>                            |  |  |  |  |  |  |  |
|    | <ul> <li>Effective from date: will populate with current date.</li> </ul>                        |  |  |  |  |  |  |  |
|    | <ul> <li>Consent given to: click on the radio button next to current user – this will</li> </ul> |  |  |  |  |  |  |  |
|    | automatically populate your name                                                                 |  |  |  |  |  |  |  |
|    | Consent given by: click on other relation and nick appropriate option. When <b>choosing</b>      |  |  |  |  |  |  |  |
|    | auardian parent or substitute decision maker you must enter the the full name. Last              |  |  |  |  |  |  |  |
|    | name first                                                                                       |  |  |  |  |  |  |  |
|    | nume, just                                                                                       |  |  |  |  |  |  |  |
|    | Record Consent for Service                                                                       |  |  |  |  |  |  |  |
|    | Wedge, Darcy Elizabeth COVID-19 Pfizer-BioNTech mRNA BNT162b2                                    |  |  |  |  |  |  |  |
|    | * Instruction: Reason for Refusal: Reason Description:                                           |  |  |  |  |  |  |  |
|    | Grant 💌                                                                                          |  |  |  |  |  |  |  |
|    | * Effective From: To: Number of Doses: Form of Consent:<br>2021/01/11                            |  |  |  |  |  |  |  |
|    | Consent Given To: Consent Given By:                                                              |  |  |  |  |  |  |  |
|    | Not Specified                                                                                    |  |  |  |  |  |  |  |
|    | Current User puser, puser10 Related Client                                                       |  |  |  |  |  |  |  |
|    | Other Other Client                                                                               |  |  |  |  |  |  |  |
|    | Comments:                                                                                        |  |  |  |  |  |  |  |
|    |                                                                                                  |  |  |  |  |  |  |  |
|    |                                                                                                  |  |  |  |  |  |  |  |
|    | Save                                                                                             |  |  |  |  |  |  |  |

| 6. | •             | Click<br>Click                                 | Apply<br>Save | <b>/</b> at th<br>at the | e top<br>top ( | of ' <b>add immunization'</b> box,<br>of page. |
|----|---------------|------------------------------------------------|---------------|--------------------------|----------------|------------------------------------------------|
|    | Launch Report | Add to WO<br>2019 Sep 25<br>2019 Feb 28<br>Res | cord Consent  | Apply Reset              | et Cancel      |                                                |

| 7. | <ul> <li>Documentation of any vaccine refusal by a client is recorded in <u>Consent Directives</u>.</li> <li>From the left hand navigation expand the "Client" tab</li> <li>Click on Consent Directives → Immunization Service</li> </ul>                                                                                                    |
|----|----------------------------------------------------------------------------------------------------|
|    | Consent Directives ~ Immunization Service All Services                                                                                                    |
|    | <ul> <li>In row actions enter the specific vaccine and click "add"</li> <li>Instructions - Refuse</li> <li>Reason - field is activated, click on the Parent/Guardian/Client Refusal</li> <li><u>Effective from date</u>: will populate with current date.</li> <li><u>Consent given to</u>: click on the radio button next to current user – this will automatically populate your name.</li> <li><u>Consent given by</u>: click on other relation and pick appropriate option. When choosing guardian, parent, or substitute decision maker you must enter the fulll name – last name, first.</li> </ul>                                                                                                    |
|    | Current Consent Status by Immunizing Agent Alia Alia                                                                                                    |
|    | Row Actions:     ap     Add       Agent     Antigens     Consent Readiness       Idap     Idap     Idap     Diphtheria (d) I Pertussis (ap) I Tetanus (T)     No       Idap     All (selects all Antigens in the system)     Idap     Idap                                                                                                    |
|    | Client Directives                                                                                                    |
|    | Create New Client Directive:<br>Status: Draft O Confirmed O<br>Instruction: Grant V # of Doses: Reason: V                                                                                                    |
|    | Consent Given By: Client Client Clien   |
|    | Consent Given To: Not Specified<br>Consent User Current User Conter Conter |
|    | Comments:                                                                                                    |

| 8. | Document Risk factor                                                                                                    |  |  |  |  |  |  |  |  |  |
|----|----------------------------------------------------------------------------------------------------|--|--|--|--|--|--|--|--|--|
|    | • Go to the Left Hand Navigation (LHN), and click on the main heading "client" to                                                                                                    |  |  |  |  |  |  |  |  |  |
|    | expand the selections                                                                                                    |  |  |  |  |  |  |  |  |  |
|    | Colort "Dick Eastors"                                                                                                    |  |  |  |  |  |  |  |  |  |
|    |                                                                                                    |  |  |  |  |  |  |  |  |  |
|    | Category: Select IMMUNIZATIONS                                                                                                    |  |  |  |  |  |  |  |  |  |
|    |                                                                                                    |  |  |  |  |  |  |  |  |  |
|    | Imms History Risk Factors                                                                                                    |  |  |  |  |  |  |  |  |  |
|    | Upload Clients Category: All                                                                                                    |  |  |  |  |  |  |  |  |  |
|    | Immunizations *Risk Factor: All                                                                                                    |  |  |  |  |  |  |  |  |  |
|    | Lab *Additional Information: Exposure                                                                                                    |  |  |  |  |  |  |  |  |  |
|    | Notes         *Response:         Immunizations                                                                                                    |  |  |  |  |  |  |  |  |  |
|    | Document Management Start Date: Medical History Communication Templates                                                                                                    |  |  |  |  |  |  |  |  |  |
|    | Reporting & Analysis Risk Behaviour                                                                                                    |  |  |  |  |  |  |  |  |  |
|    | Notifications Communications Log Reported By: Sexual Behaviour                                                                                                    |  |  |  |  |  |  |  |  |  |
|    | Workgroups Social Determinants of Health Specify:                                                                                                    |  |  |  |  |  |  |  |  |  |
|    | Special Population                                                                                                    |  |  |  |  |  |  |  |  |  |
|    | Substance Use                                                                                                    |  |  |  |  |  |  |  |  |  |
|    | Row Actions: Undate                                                                                                    |  |  |  |  |  |  |  |  |  |
|    | <ul> <li>For Health Care Workers (AHA/SHA/SCA/CC/FNJ HCW) :</li> <li>Risk Factor: Select i.e. Occupation-Health care worker- Eligible for Publicly Funded Vaccines+ from Drop down menu</li> <li>Response: Select "YES"</li> <li>Start Date: Enter date the vaccine was provided.</li> <li>Reported date: Will automatically populate to the current date</li> <li>Click the Add button</li> <li>Click Save at the bottom of the screen</li> </ul> For the LTC staff <ul> <li>Risk Factor: Select "YES"</li> <li>Start Date: Enter date the vaccine was provided.</li> <li>Click The Add button</li> <li>Click Save at the bottom of the screen</li> </ul> For the LTC staff <ul> <li>Response: Select "YES"</li> <li>Start Date: Enter date the vaccine was provided.</li> <li>Response: Select "YES"</li> <li>Start Date: Enter date the screen</li> </ul> |  |  |  |  |  |  |  |  |  |

| For the LTC <b>residents</b>                                                                                  |
|----------------------------------------------------------------------------------------------------|
| <ul> <li>Risk Factor: Select i.e. Special Population –LTC-Resident (Add'l info)</li> </ul>                    |
| <ul> <li>Additional information – Name of LTC facility</li> </ul>                                             |
| Response: Select "YES"                                                                                        |
| • Start Date: Enter date the vaccine was provided.                                                            |
| Reported date: Will automatically populate to the current date                                                |
| Click the Add button                                                                                          |
| Click Save at the bottom of the screen                                                                        |
| For the Personal Care Home <b>Staff</b>                                                                       |
| Risk Factor: Select i.e. Special Population – Personal Care Home-Staff (Add'l info)                           |
| <ul> <li>Additional information – Name of PCH facility</li> </ul>                                             |
| Response: Select "YES"                                                                                        |
| Start Date: Enter date the vaccine was provided.                                                              |
| Reported date: Will automatically populate to the current date                                                |
| Click the Add button                                                                                          |
| Click Save at the bottom of the screen                                                                        |
| For the Personal Care Home <b>Resident</b>                                                                    |
| <ul> <li>Risk Factor: Select i.e. Special Population –Personal Care Home-Resident (Add'l<br/>info)</li> </ul> |
| <ul> <li>Additional information – Name of PCH facility</li> </ul>                                             |
| Response: Select "YES"                                                                                        |
| <ul> <li>Start Date: Enter date the vaccine was provided.</li> </ul>                                          |
| • <b>Reported date:</b> Will automatically populate to the current date                                       |
| Click the Add button                                                                                          |
| Click Save at the bottom of the screen                                                                        |
|                                                                                                    |
|                                                                                                    |
|                                                                                                    |

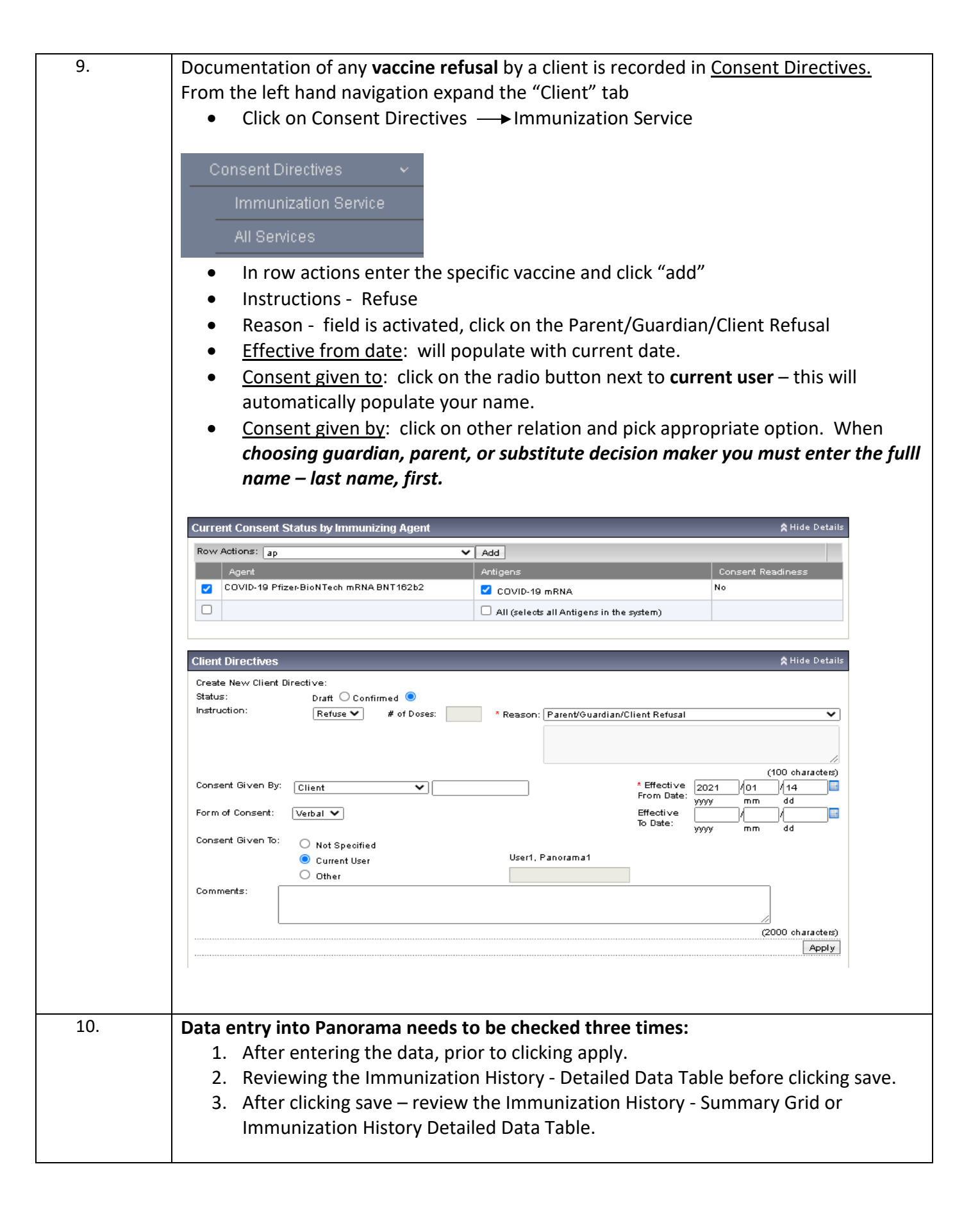